## Mac 系统中 JDK 的安装和配置

## 步骤如下:

1、到 Oracle 官网下载 Mac 版的 JDK, 链接:

http://www.oracle.com/technetwork/java/javase/downloads/index.html

打开链接的页面后往下拉,找到 JDK 8 进行下载,如下图所示:

| <ul> <li>End user running Java on a desktop: JRE: (Java Runtim<br/>end-users needs. Contains everything required to run Ja</li> </ul>                                                                                                | e Environment). Covers mo<br>va applications on your syst   |
|----------------------------------------------------------------------------------------------------|-------------------------------------------------------------|
| Java SE 8u151/ 8u152<br>Java SE 8u151 includes important bug fixes. Oracle strongly r<br>users upgrade to this release. Java SE 8u152 is a patch-set u<br>plus additional features (described in the release notes).<br>Learn more → | recommends that all Java S<br>update, including all of 8u15 |
| Installation Instructions     Deleges Nate                                                                                                    |                                                             |
| Release Notes     Oracle License                                                                                                    | Server                                                      |
| Java SE Products                                                                                                    | DOWNLO                                                      |
| Third Party Licenses                                                                                                    |                                                             |
|                                                                                                    | DOWNLO                                                      |
| Certified System Configurations                                                                                                    |                                                             |
| <ul> <li>Certified System Configurations</li> <li>Readme Files</li> <li>JDK ReadMe</li> </ul>                                                                                                    |                                                             |

- 2、安装 JDK, 双击下载的 JDK 安装文件 (后缀是.dmg), 按默认安装即可。
- 3、默认情况下, Mac 版的 JDK 应该安装在

/Library/Java/JavaVirtualMachines/jdk1.8.0\_40.jdk/Contents/Home 目录下。

如何打开目录:

打开 Finder,选择菜单前往——前往文件夹,出现一个对话框,输入/Library,点击前往

## 就可以打开该文件夹了

4、打开终端,输入如下命令,

cd /Library/Java/JavaVirtualMachines/jdk1.8.0\_40.jdk/Contents/Home 进入上面的目

## 录

终端的打开方式:

1) 打开 LunchPad

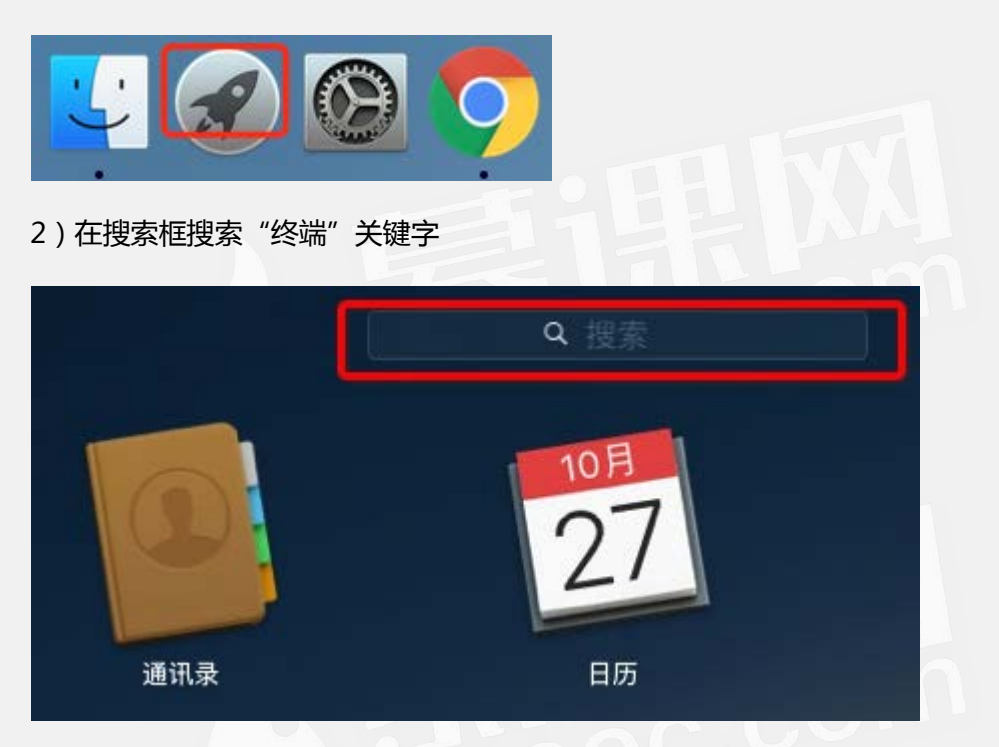

<sup>3)</sup> 点击终端程序进入终端

5、然后对.bash\_profile 文件进行编辑, 输入命令 vi .bash\_profile, 然后输入 i 进行编辑,

将下面的内容复制到编辑界面中。

JAVA\_HOME=/Library/Java/JavaVirtualMachines/jdk1.8.0\_40.jdk/Contents/Home

CLASSPATH=.:\$JAVA\_HOME/lib/dt.jar:\$JAVA\_HOME/lib/tools.jar

PATH=\$JAVA\_HOME/bin:\$PATH:

export JAVA\_HOME

export CLASSPATH

export PATH

然后按 esc, 接着输入:wq 保存退出

6、在终端接着输入命令 source .bash\_profile

这时候环境变量应该就配置好了,就可以像 windows 中一样,在终端进行 java 程序的编

译和运行了

备注:如果使用 eclipse, jdk 的环境变量就不用配置了。

7、如何使用 mac 自带编辑器编写 Java 代码

打开文本编辑工具,找到 LunchPad 图标,点击打开,如下图所示:

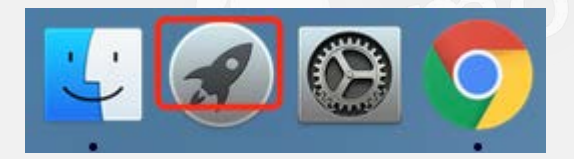

然后在界面中输入文本编辑,如下图所示:

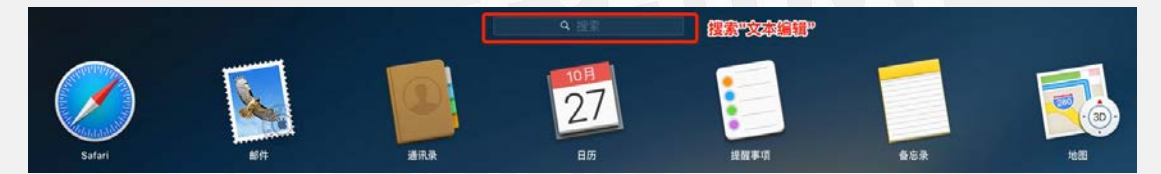

然后点击文本编辑,就可以打开文本编辑器了。

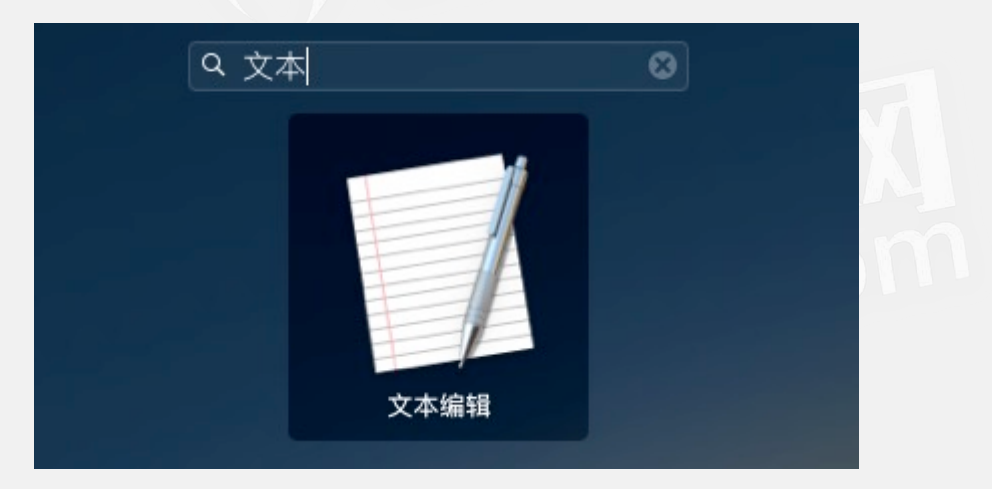

打开文本编辑工具,选择上面的菜单:格式——制作纯文本,在里面写代码,保存的时候 文件名写成 xxx.java,纯文本编码可以选择 UTF-8。如下图所示:

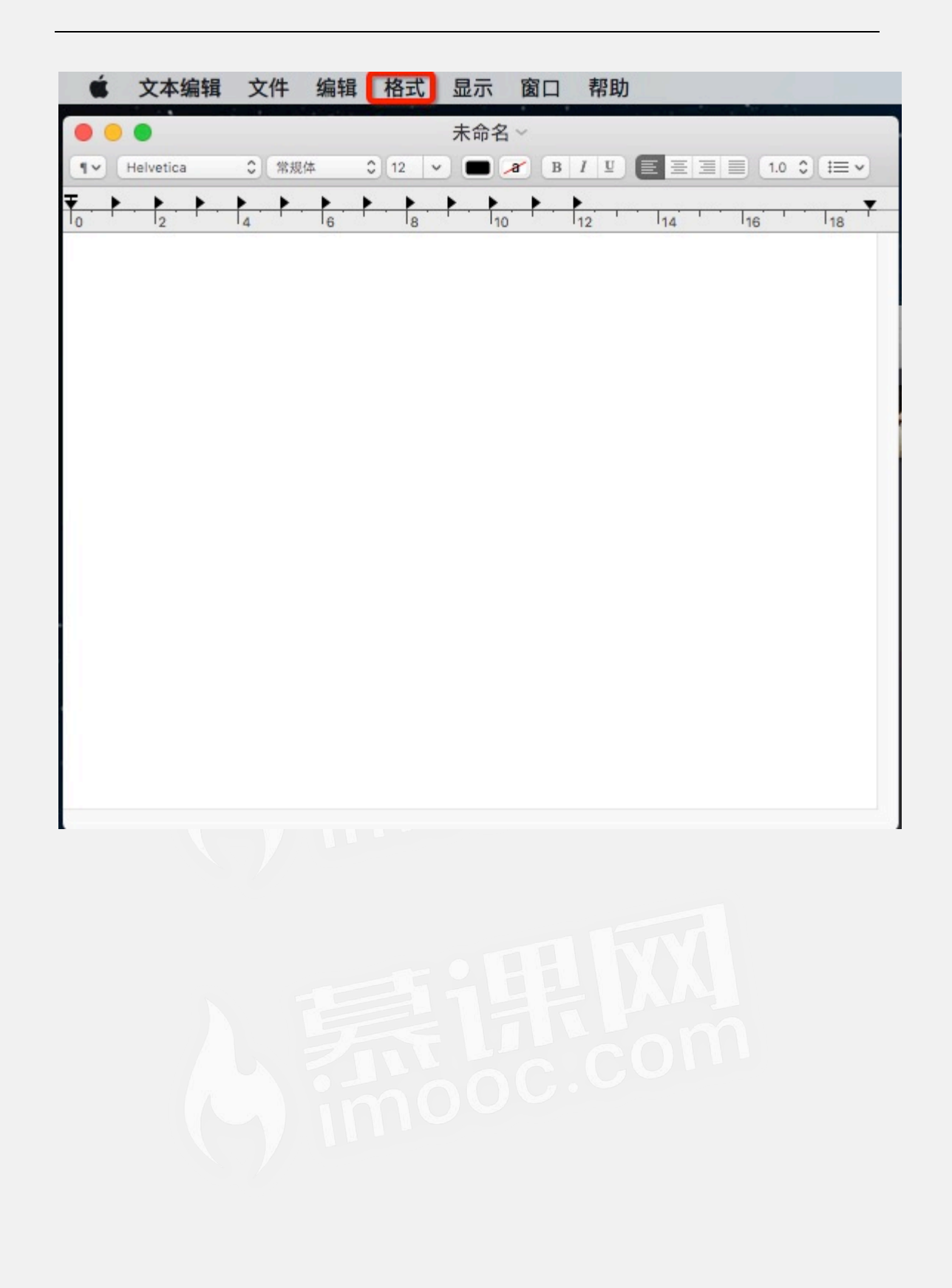

| <b>É</b> 文本           | 编辑 文件  | 编辑  | 格式 显示 窗口 帮助                                                                    |
|-----------------------|--------|-----|--------------------------------------------------------------------------------|
| ● ● ●<br>¶∽ Helvetica | • 0 常规 | 体 : | 字体 ▶ ■ ■ ■ ■ ■ ■ ■ ■ ■ ■ ■ ■ ■ ■ ■ ■ ■ ■                                       |
|                       |        |     | 初作純文本 ①第T       防止编辑       按页面换行 ①第W       允许连字       使布局为竖排       列表       表格 |
|                       |        |     |                                                                                |

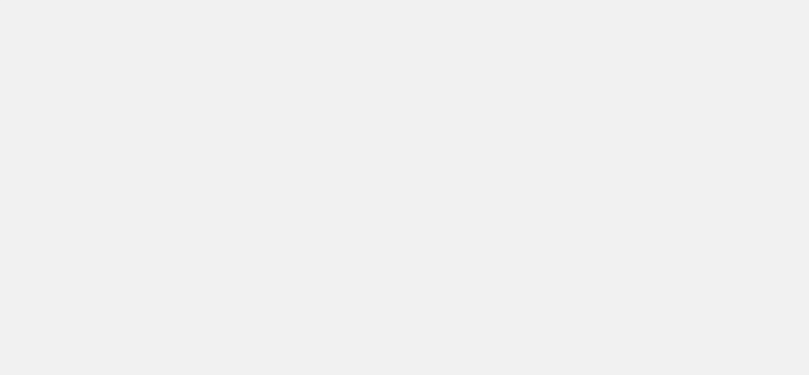

| 000   | 未命名 — 已编辑 ~                                                                |
|-------|----------------------------------------------------------------------------|
| hello | 您要存储对文稿"未命名"所做的更改吗?<br>如果不存储,您更改的内容将会丢失。                                   |
|       | 存储为: hello.java ~<br>标记:<br>位置: 💼 桌面 🗘                                     |
|       | <ul> <li>纯文本编码: Unicode (UTF-8)</li> <li>✓ 如果没有提供扩展名,则使用".txt"。</li> </ul> |
|       | 不存储                                                                        |
|       |                                                                            |